## Настройка ТВ LG WEB OS (вып. после 2018г)

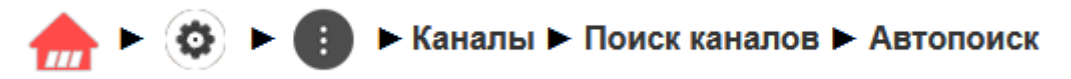

На пульте нажимаем кнопку **Home** (Домик), далее сверху в правом углу выбираем **настройки** (шестерёнка)

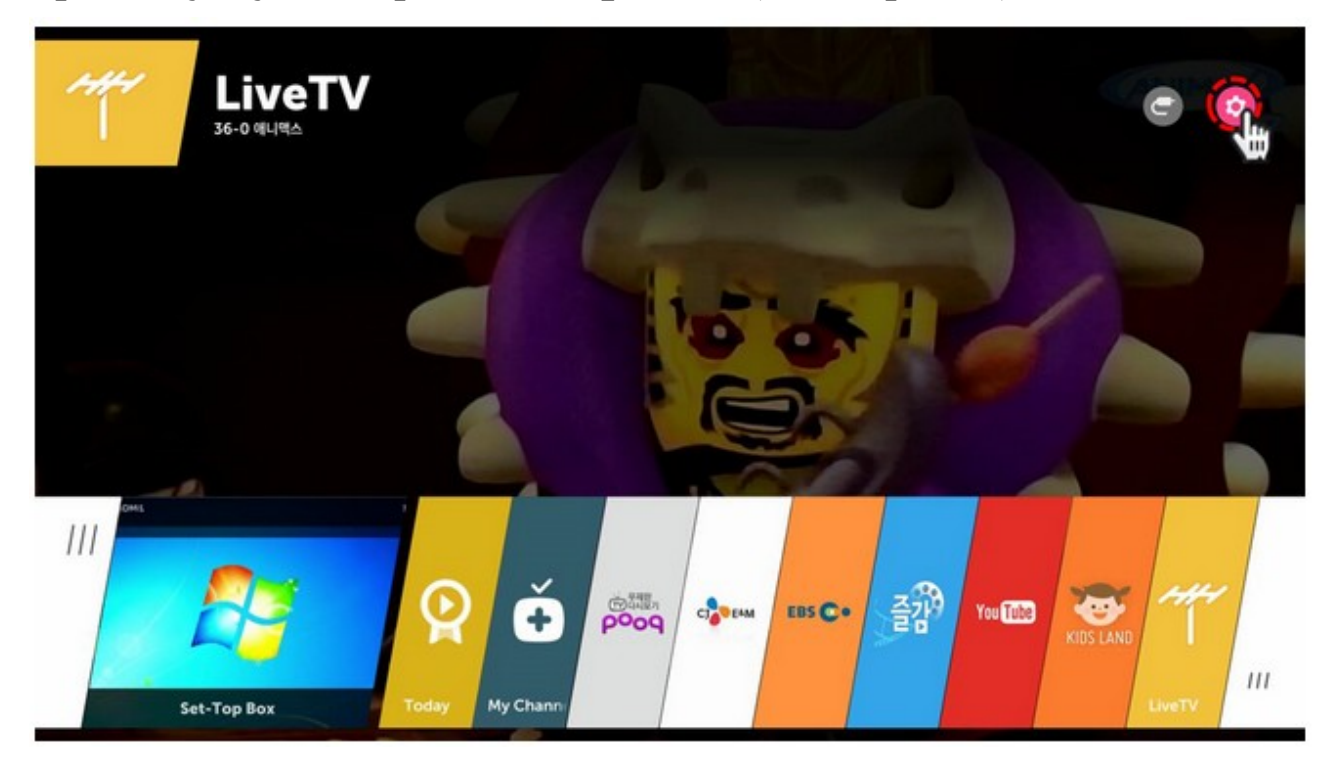

Затем выбираем Дополнительные настройки (Advanced)

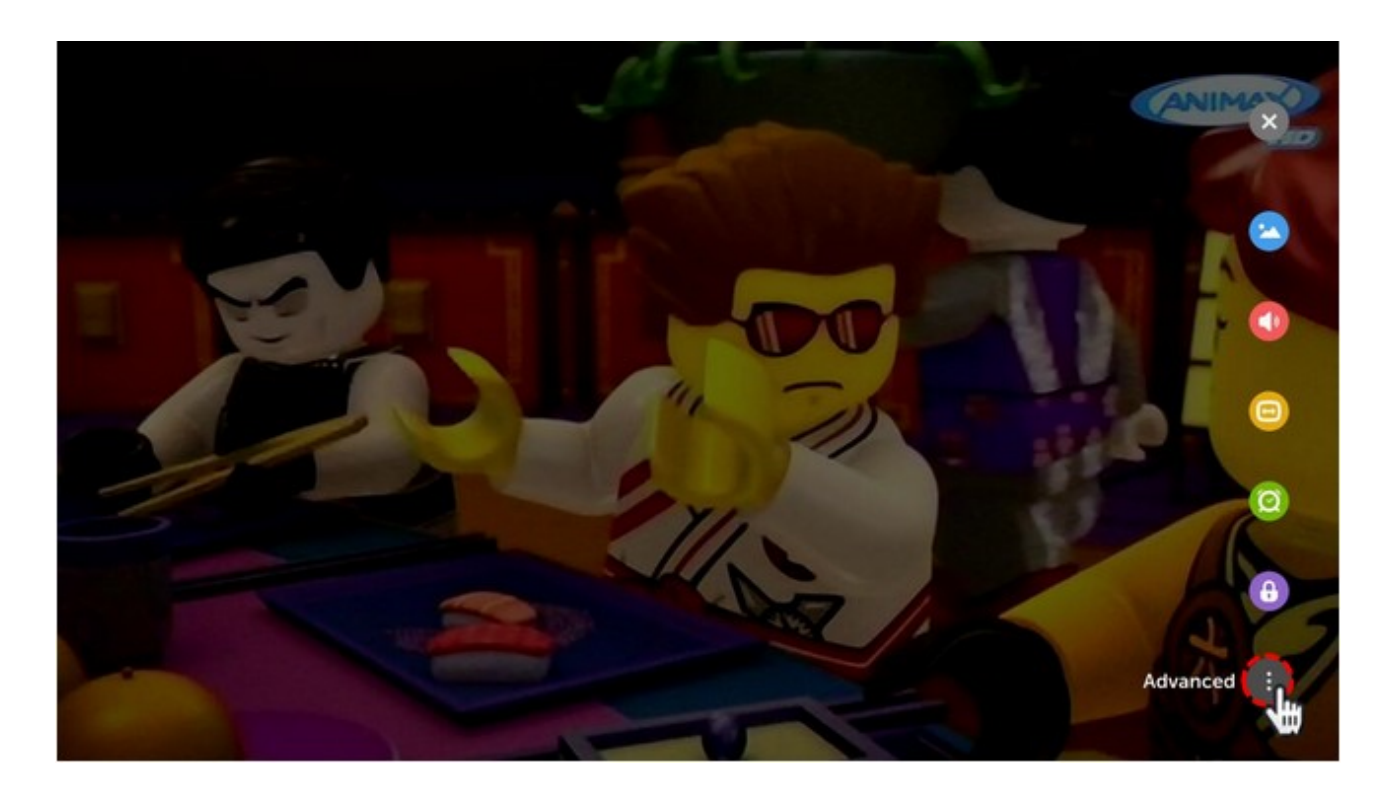

## Далее выбираем **Каналы** (Channels) → **Поиск каналов** (Channel Tuning)

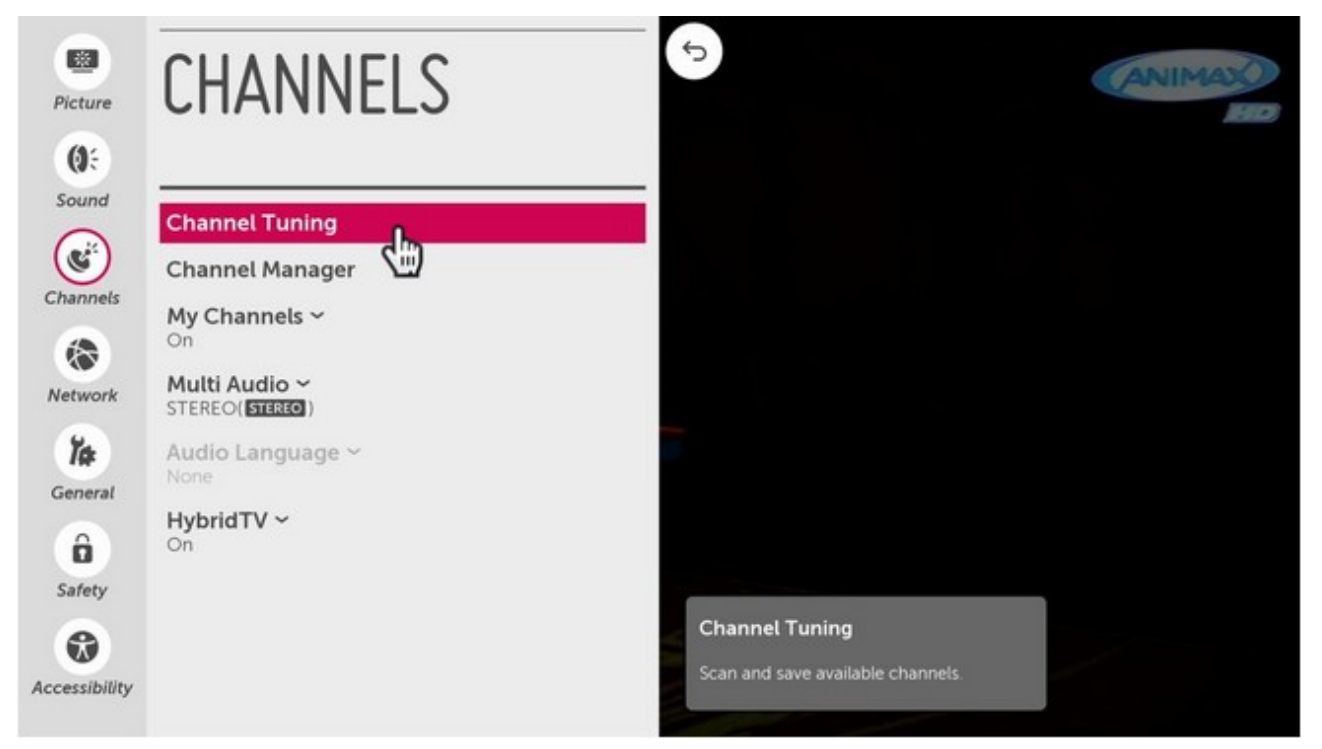

## Выбираем Автопоиск (Auto Tuning)

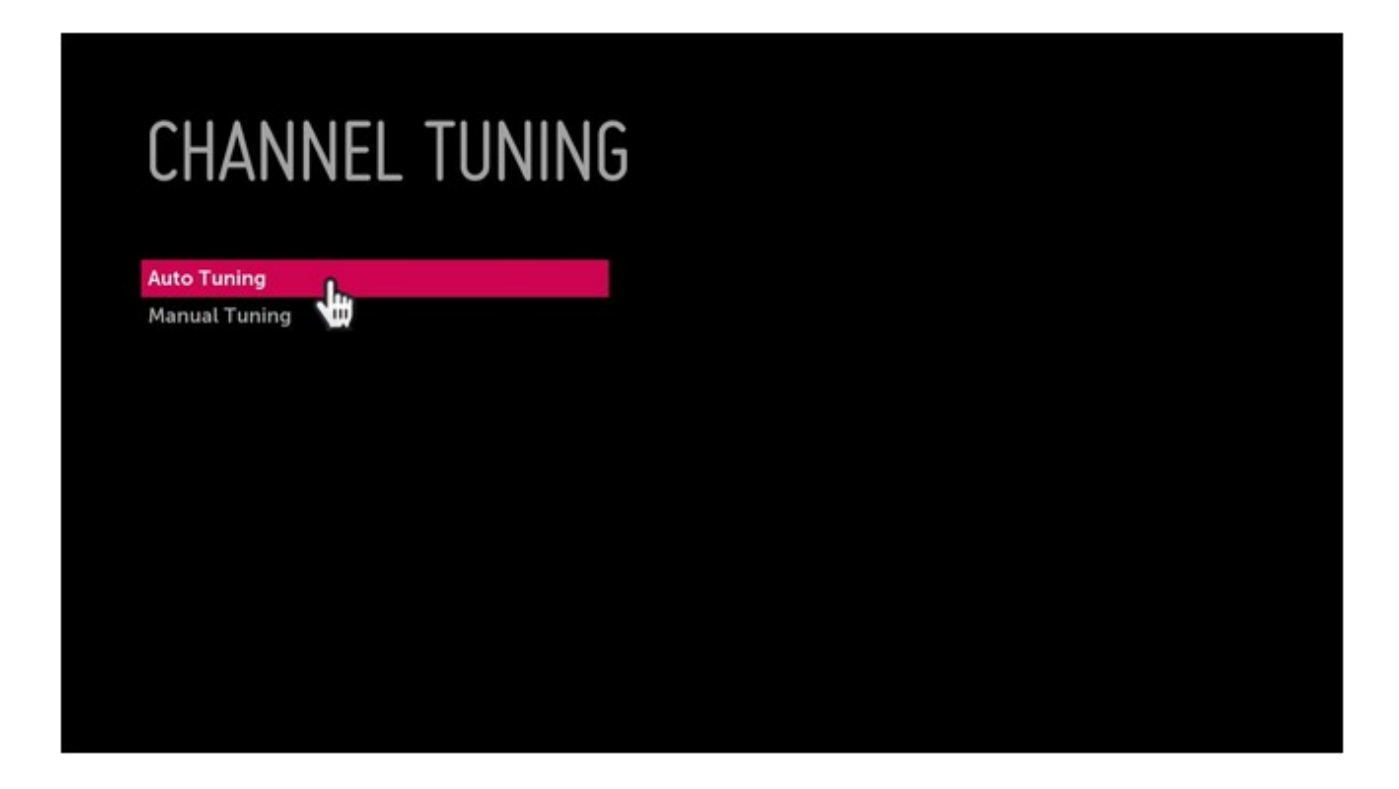

Выберите режим настройки каналов **Каб.TV (DVB-С и Аналог)** 

|   | ПОИСК КАНАЛОВ                                               |
|---|-------------------------------------------------------------|
|   | Выберите режим настройки каналов.                           |
|   | Эфирное ТВ(DVB-T/T2 и Аналог)                               |
|   | <ul> <li>Каб.ТВ(DVB-С и Аналог)</li> <li>Спутник</li> </ul> |
| < |                                                             |
|   |                                                             |
|   |                                                             |
|   |                                                             |

При выборе оператора кабельного ТВ выберите **ДОМ.ru** или **Другие операторы** и нажмите **Далее** 

| ПОИСК КАНАЛОВ                     |
|-----------------------------------|
| Выберите оператора кабельного ТВ. |
| Другие операторы                  |
| OnLime/Ростелеком                 |
| Твое TV/Ростелеком(СПб)           |
| Кабинет ТВ                        |
| ✔ ДОМ.ru                          |
| АКАДО Телеком                     |
| MTC                               |
|                                   |

## Тип поиска укажите **Полный** и нажмите **Выполнить Примечание:**

При необходимости можно выбрать тип поиска быстрый и выполнить поиск по следующим параметрам:

• Частота(кГц):200000;

- Симв. Скорость(кС/с): 6875
- Модуляция: 256QAM
- ID сети: Авто

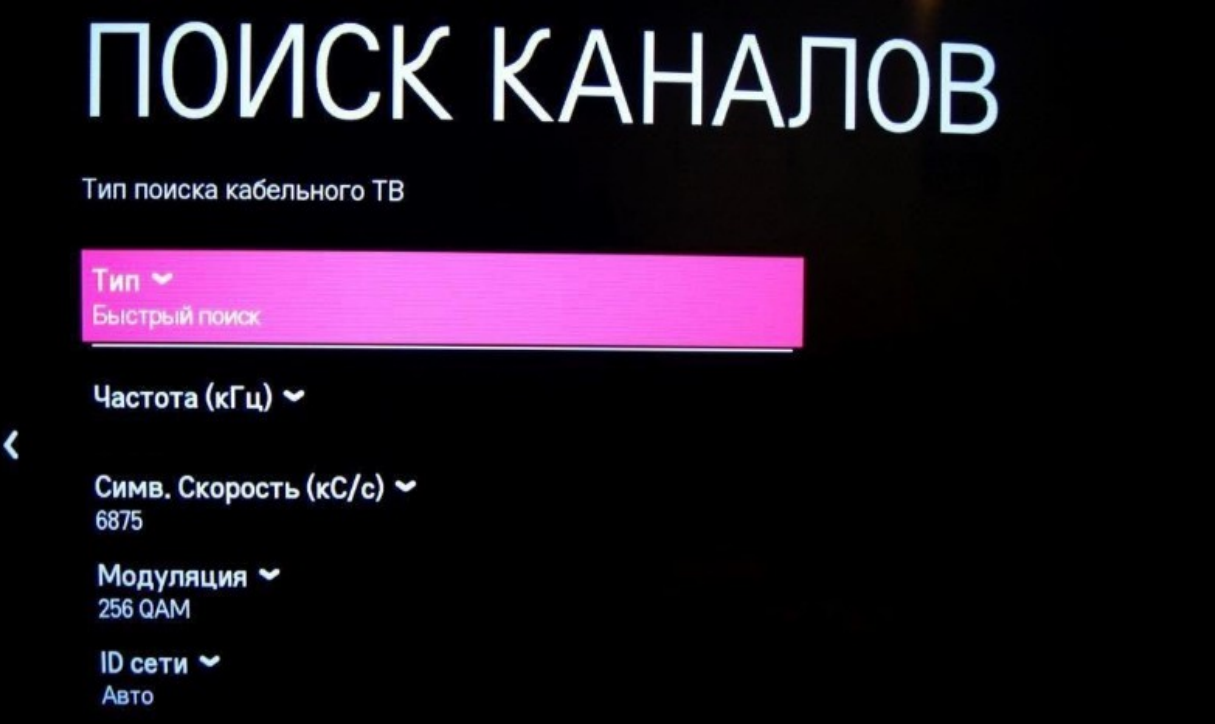